Siemens AG

# Ethernet Gateway for SIMATIC MPI/ PROFIBUS Driver

| System Configuration         | 3                                                                                                    |
|------------------------------|----------------------------------------------------------------------------------------------------|
| External Device Selection    | 6                                                                                                    |
| Communication Settings       | 7                                                                                                    |
| Setup Items                  | 9                                                                                                    |
| Supported Device Addresses   | 15                                                                                                    |
| Device Code and Address Code | 17                                                                                                    |
| Error Messages               | 18                                                                                                    |
|                              | System Configuration<br>External Device Selection<br>Communication Settings<br>Setup Items<br>Supported Device Addresses<br>Device Code and Address Code<br>Error Messages |

#### Introduction

This manual describes how to connect the Display and the External Device (target PLC).

In this manual, the connection procedure is described in the sections identified below:

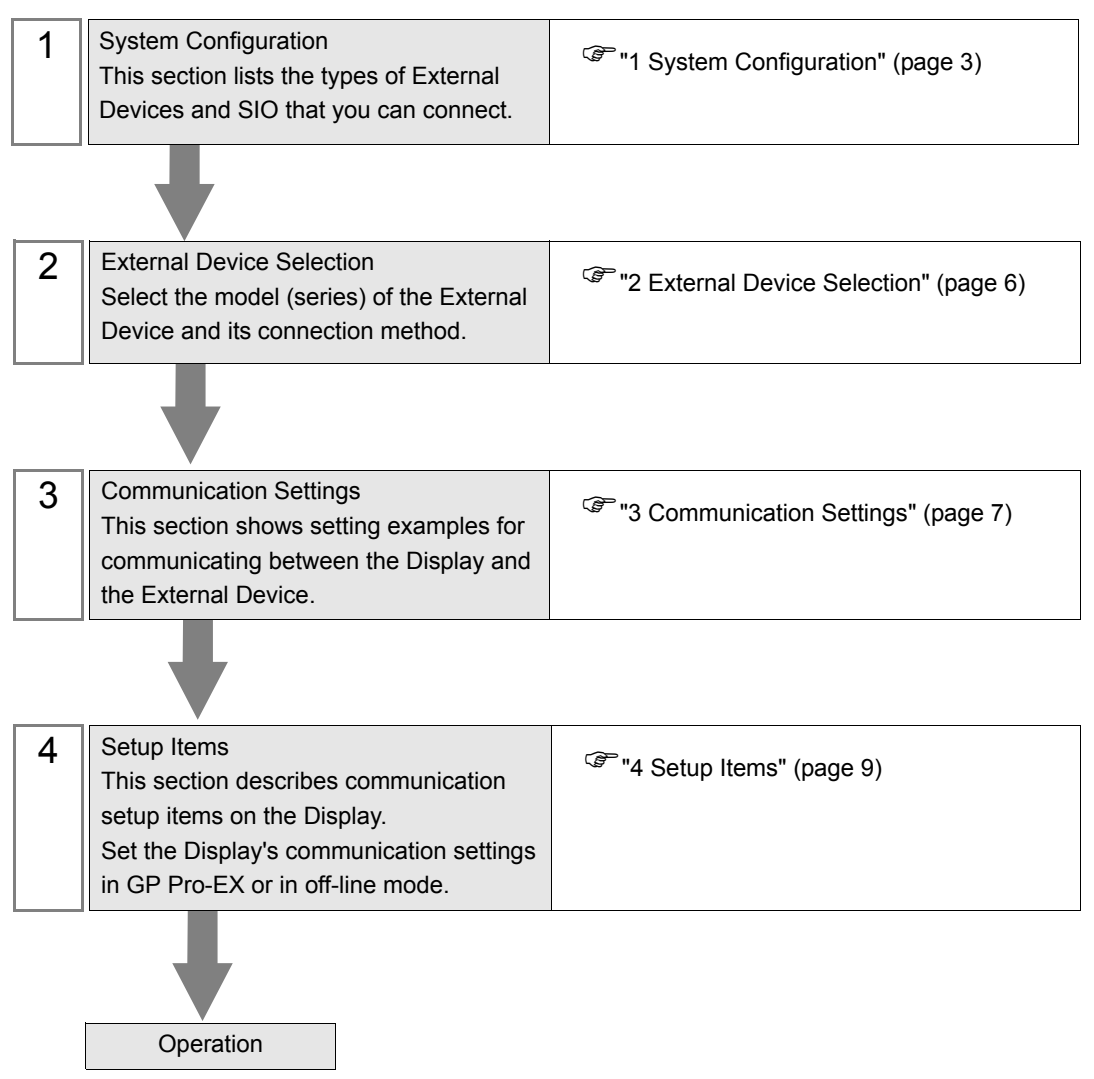

# 1 System Configuration

The system configuration in the case when the External Device of Siemens AG and the Display are connected is shown.

| Series                   | CPU                                                                                                    | Link I/F                    | Communication<br>Method | Setting Example                 |
|--------------------------|----------------------------------------------------------------------------------------------------|-----------------------------|-------------------------|---------------------------------|
| SIMATIC<br>S7-200 Series | CPU214<br>CPU215<br>CPU216<br>CPU221<br>CPU222<br>CPU224<br>CPU226                                                                                 | Port 0/1 on the CPU unit    | Ethernet (TCP)          | "Setting Example 1"<br>(page 7) |
| SIMATIC<br>S7-300 Series | CPU312IFM<br>CPU313<br>CPU314<br>CPU314IFM<br>CPU315<br>CPU315-2 DP<br>CPU316<br>CPU316-2 DP<br>CPU318-2                                           | MPI port on the CPU<br>unit | Ethernet (TCP)          | "Setting Example 1"<br>(page 7) |
| SIMATIC<br>S7-400 Series | CPU412-1<br>CPU412-2 DP<br>CPU413-1<br>CPU413-2 DP<br>CPU414-1<br>CPU414-2 DP<br>CPU414-3 DP<br>CPU416-1<br>CPU416-2 DP<br>CPU416-3 DP<br>CPU417-4 | MPI port on the CPU<br>unit | Ethernet (TCP)          | "Setting Example 1"<br>(page 7) |

## Connection Configuration

1:1 Connection

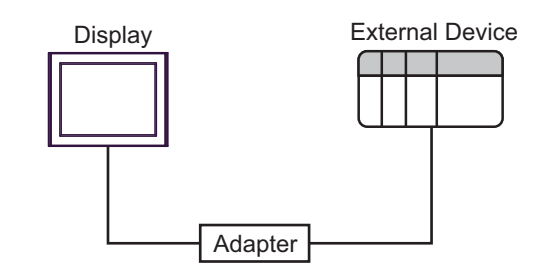

♦ 1:n Connection

Maximum number of External Devices: 12

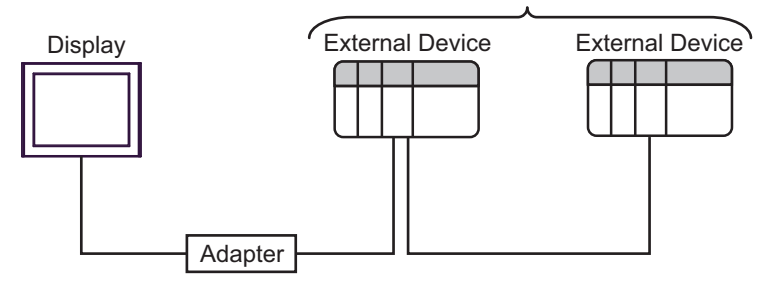

or

Maximum number of External Devices: 12

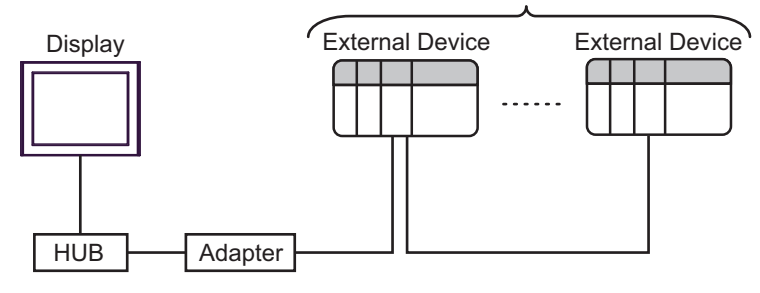

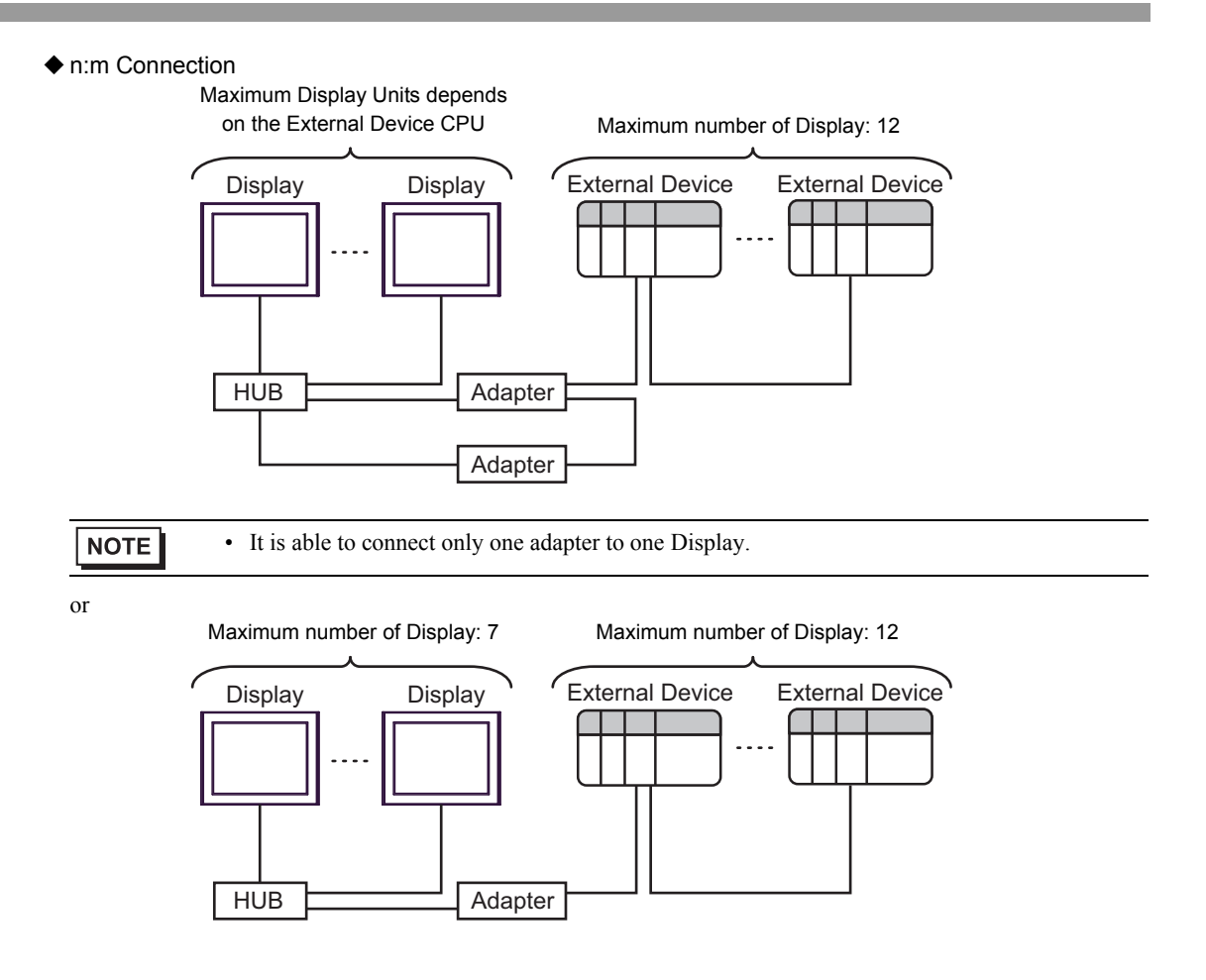

# 2 External Device Selection

Select the External Device to be connected to the Display.

| 🕌 Welcome to GP-Pro EX |              | x                                                        |
|------------------------|--------------|----------------------------------------------------------|
| GZ-ZCO EX              | -Device/PLC  | ices/PLCs                                                |
|                        |              | Device/PLC 1                                             |
|                        | Manufacturer | Siemens AG                                               |
|                        | Series       | Ethernet Gateway for SIMATIC MPI/PROFIBUS                |
|                        | Port         | Ethernet (TCP)                                           |
|                        |              | Refer to the manual of this Device/PLC                   |
|                        |              | Recent Device/PLC                                        |
|                        | 4            |                                                          |
|                        | 🔲 Use System | Area Device Information                                  |
|                        |              |                                                          |
|                        |              |                                                          |
|                        |              |                                                          |
|                        |              |                                                          |
|                        |              |                                                          |
|                        |              |                                                          |
|                        |              |                                                          |
|                        |              |                                                          |
|                        | Deels (D     | )   Commission Collins   New Locia   New Course   Course |
|                        | Back (B      | Lommunication Settings New Logic New Screen Cancel       |

| Setup Items            | Setup Description                                                                                                    |
|------------------------|----------------------------------------------------------------------------------------------------|
| Number of Devices/PLCs | Use an integer from 1 to 4 to enter the number of Devices/PLCs to connect to the display.                                                                                                    |
| Manufacturer           | Select the manufacturer of the External Device to be connected. Select "Siemens AG".                                                                                                    |
| Series                 | Select a model (series) of the External Device to be connected and connection<br>method. Select "Ethernet Gateway for SIMATIC MPI/PROFIBUS".<br>Check the External Device which can be connected in "Ethernet Gateway for<br>SIMATIC MPI/PROFIBUS" in system configuration.<br>If a system Configuration (page 3)                                                                                                    |
| Port                   | Select the Display port to be connected to the External Device. Select "Ethernet (TCP)".                                                                                                    |
| Use System Area        | <ul> <li>Check this option to synchronize the system data area of the Display and the device (memory) of the External Device. When synchronized, you can use the External Device's ladder program to switch the display or display the window on the Display.</li> <li>Cf. GP-Pro EX Reference Manual "LS Area (Direct Access Method Area)"</li> <li>This feature can also be set in GP-Pro EX or in the Display's offline mode.</li> <li>Cf. GP-Pro EX Reference Manual "System Settings [Display Unit] - [System Area] Settings Guide"</li> <li>Cf. Maintenance/Troubleshooting Guide "Main Unit - System Area Settings"</li> </ul> |

# 3 Communication Settings

This section provides examples of communication settings recommended by Pro-face for the Display and the External Device.

## 3.1 Setting Example 1

## ■ GP-Pro EX Settings

#### Communication Settings

To display the setup screen, from the [Project] menu, point to [System Settings] and select [Device/PLC].

| Device/PLC1                                                                            |
|----------------------------------------------------------------------------------------|
| Summary Change Device/PLC                                                              |
| Manufacturer Siemens AG Series Ethernet Gateway for SIMATIC MPI/PF Port Ethernet (TCP) |
| Text Data Mode 1 Change                                                                |
| Communication Settings                                                                 |
| Port No. 1024 🗮 🗹 Auto                                                                 |
| Timeout 3 🗮 (sec)                                                                      |
| Retry 0 🛋                                                                              |
| Wait To Send 0 🚊 (ms)                                                                  |
| Gateway/Module Setup                                                                   |
| IP Address 0. 0. 0. 0 Search                                                           |
| Port No. 7777 -                                                                        |
| MPI/PROFIBUS Network Configuration                                                     |
|                                                                                        |
| Speed 187500 💌                                                                         |
| Local Node 1                                                                           |
| Highest Node Number 31                                                                 |
|                                                                                        |
| Default                                                                                |
| Device-Specific Settings                                                               |
| Allowable Number <u>Add Device</u><br>of Devices/PLCs 12                               |
| Add Indirect No. Device Name Settings Device                                           |
| 1 PLC1 III PLC Type=S7-300/400 Series (English Device Names                            |

#### Device Setting

To display the [Individual Device Settings] dialog box, from [Device-Specific Settings] in the [Device/PLC] window, select the external device and click [Settings]

To connect multiple External Devices, from [Device-Specific Settings] in the [Device/PLC] window, click [Add Device] to add another External Device.

| <i>拳</i> Individual D                                                                             | Device Settings                          |  |
|---------------------------------------------------------------------------------------------------|------------------------------------------|--|
| PLC1                                                                                              |                                          |  |
| PLC Type                                                                                          | S7-300/400 Series (English Device Names) |  |
|                                                                                                   | S7-300/400 Series (German Device Names)  |  |
|                                                                                                   | S7-200 Series (English Device Names)     |  |
|                                                                                                   | S7-200 Series (German Device Names)      |  |
| (Please reconfirm all address settings that you are using if you<br>have changed the "PLC Type".) |                                          |  |
| Target Node                                                                                       | 2 -                                      |  |
| (Please confirm that the Target Node is not greater than the<br>Highest Node.)                    |                                          |  |
|                                                                                                   | Default                                  |  |
|                                                                                                   | OK (D) Cancel                            |  |

#### External Device Settings

Use the Web Browser to access the Adapter for communication setting. Please refer to the manual of the Adapter for more details.

1 The home page, which is located at 'http://<ip-address>', is a basic address and navigation starting point for the user.

• At delivery state the Adapter has the IP address 192.168.4.49

- 2 The configuration page, accessible via a link on the home page, is a configuration interface for the user. Before this page opens, it is necessary to enter the device name as Username (NETLink PRO) and the password (admin if no user specified password is stored). The default password is 'admin'.
- **3** Enter the following settings and click [OK].

| Setup Items               | Setting                                                                     |
|---------------------------|-----------------------------------------------------------------------------|
| Device name               | Name assigned to the adapter consisting of max. 20 alphanumeric characters. |
| Static IP address         | IP address that is used if DHCP is deactivated or the DHCP timeout elapses  |
| Static subnet mask        | Subnet mask that is used if DHCP is deactivated or the DHCP timeout elapses |
| DHCP ON/OFF               | activate DHCP                                                               |
| DHCP Timeout<br>(seconds) | 30 to 65500 seconds                                                         |
| Web interface ON/<br>OFF  | Web interface is ON or OFF                                                  |
| RFC1006 parameters        | not needed for communication with GP-Pro EX applications                    |
| New passwords             | password with up to eight characters                                        |

If you click the [OK] button, the inputs are checked for plausibility. You may then be shown which inputs are incorrect and what correct input would look like at this point.

4 If all entries are consistent, the changes are displayed again as they will now be stored in the adapter when you click the 'OK' button again.

After the new parameters have been stored, the adapter is restarted to activate the new configuration.

8

## 4 Setup Items

Set up the Display's communication settings in GP Pro-EX or in the Display's off-line mode. The setting of each parameter must match that of the External Device.

<sup>(37)</sup> "3 Communication Settings" (page 7)

## 4.1 GP-Pro EX Setup Items

## Communication Settings

To display the setup screen, from the [Project] menu, point to [System Settings] and select [Device/PLC].

| Device/PLC 1                                                       |                        |
|--------------------------------------------------------------------|------------------------|
| Summary                                                            | Change Device/PLC      |
| Manufacturer Siemens AG Series Ethernet Gateway for SIMATIC MPI/PF | Port Ethernet (TCP)    |
| Text Data Mode 1 Change                                            |                        |
| Communication Settings                                             |                        |
| Port No. 1024 😴 🗹 Auto                                             |                        |
| Timeout 3 🚔 (sec)                                                  |                        |
| Retry 0 🕂                                                          |                        |
| Wait To Send 0 📑 (ms)                                              |                        |
| Gateway/Module Setup                                               |                        |
| IP Address 0. 0. 0. Search                                         |                        |
| Port No. 7777                                                      |                        |
| MPI/PROFIBUS Network Configuration                                 |                        |
| Speed 187500 💌                                                     |                        |
| Local Node 1                                                       |                        |
| Highest Node Number 31                                             |                        |
|                                                                    |                        |
| Default                                                            |                        |
| Device-Specific Settings                                           |                        |
| Allowable Number <u>Add Device</u><br>of Devices/PLCs 12           |                        |
| No. Device Name Settings                                           | Add Indirect<br>Device |
| 1 PLC1 III PLC Type=S7-300/400 Series (English Device Names        | <b>-</b>               |

| Setup Items  | Setup Description                                                                                                    |
|--------------|----------------------------------------------------------------------------------------------------|
| Port No.     | Enter a port number of the Display, using 1024 to 65535. Check into [Auto], and a port number is set automatically.                        |
| Timeout      | Use an integer from 1 to 127 to enter the time (s) for which Display waits for the response from External Device.                          |
| Retry        | In case of no response from the External Device, use an integer from 0 to 255 to enter how many times the Display retransmits the command. |
| Wait To Send | Use an integer from 0 to 255 to enter standby time (ms) for the Display from receiving packets to transmitting next commands.              |

| Setup Items         | Setup Description                                                                                                    |  |  |
|---------------------|----------------------------------------------------------------------------------------------------|--|--|
| IP Address          | Input the IP address of Gateway/Module. Search the adapter in the network and click the [Search].    Gateway Connected in Local Area Network  MAC-Address Name Serial Number IP Address  Search OK Cancel |  |  |
| Port No.            | Display the port number of Gateway/Module.                                                                                                    |  |  |
| Speed               | Set the communication speed of MPI/PROFIBUS network.                                                                                                    |  |  |
| Local Node          | Set the node number of Display in MPI/PROFIBUS network.                                                                                                    |  |  |
| Highest Node Number | Set the maximum node number of MPI/PROFIBUS network.                                                                                                    |  |  |

• Refer to the GP-Pro EX Reference Manual for Indirect Device. Cf. GP-Pro EX Reference Manual "Changing the Device/PLC at Runtime (Indirect Device)"

## Device Setting

To display the [Individual Device Settings] dialog box, from [Device-Specific Settings] in the [Device/PLC] window, select the external device and click [Settings]

To connect multiple External Devices, from [Device-Specific Settings] in the [Device/PLC] window, click [Add Device] to add another External Device.

◆ [Equipment Configuration] tab

| 🎒 Individual I                                                                                    | Device Settings                                              |  |
|---------------------------------------------------------------------------------------------------|--------------------------------------------------------------|--|
| PLC1                                                                                              |                                                              |  |
| PLC Type                                                                                          | <ul> <li>S7-300/400 Series (English Device Names)</li> </ul> |  |
|                                                                                                   | S7-300/400 Series (German Device Names)                      |  |
|                                                                                                   | S7-200 Series (English Device Names)                         |  |
|                                                                                                   | C S7-200 Series (German Device Names)                        |  |
| (Please reconfirm all address settings that you are using if you<br>have changed the "PLC Type".) |                                                              |  |
| Target Node                                                                                       | 2 📫                                                          |  |
| (Please confirm that the Target Node is not greater than the<br>Highest Node.)                    |                                                              |  |
|                                                                                                   | Default                                                      |  |
|                                                                                                   | OK ( <u>D</u> ) Cancel                                       |  |

| Setup Items | Setup Description                                                                                                    |
|-------------|----------------------------------------------------------------------------------------------------|
| PLC Type    | For the type of External Device to communicate, select any of [S-7-300/400<br>Series [English Device Names]], [S-7-300/400 Series [German Device Names]],<br>[S-7-200 Series [English Device Names]] and [S-7-200 Series [German Device<br>Names]]. Select [English Device Name] or [German Device Name] depending<br>on whether the device name is described in English or German. |
| Target Node | Use an integer from 0 to 126 to enter the node No. of the External Device. Be sure to set the node No. within the range which does not exceed the value set in [Highest Node Number] of [Communication Settings].                                                                                                    |

## 4.2 Setup Items in Offline Mode

#### NOTE

• Refer to the Maintenance/Troubleshooting manual for information on how to enter offline mode or about the operation.

Cf. Maintenance/Troubleshooting Manual "Offline Mode"

#### Communication Settings

To display the setting screen, touch [Device/PLC Settings] from [Peripheral Equipment Settings] in off-line mode. Touch the External Device you want to set from the list that appears.

#### (Page 1/2)

| Comm.           | Device                                              |         |                                                                                 |                             |
|-----------------|-----------------------------------------------------|---------|---------------------------------------------------------------------------------|-----------------------------|
| Ethernet Gatewa | WPI/PROFIBUS                                        |         | [TCP]                                                                           | Page 1/2                    |
|                 | Port No.<br>Timeout(s)<br>Retry<br>Wait To Send(ms) | ○ Fixed | <ul> <li>Auto</li> <li>1024 ▼</li> <li>3 ▼</li> <li>0 ▼</li> <li>0 ▼</li> </ul> |                             |
|                 | Exit                                                |         | Back                                                                            | ▶<br>2014/06/27<br>00:16:26 |

| Setup Items  | Setup Description                                                                                                    |
|--------------|----------------------------------------------------------------------------------------------------|
| Port No.     | Enter a port number of the Display, using 1024 to 65535. Check into [Auto], and a port number is set automatically.                        |
| Timeout      | Use an integer from 1 to 127 to enter the time (s) for which Display waits for the response from External Device.                          |
| Retry        | In case of no response from the External Device, use an integer from 0 to 255 to enter how many times the Display retransmits the command. |
| Wait To Send | Use an integer from 0 to 255 to enter standby time (ms) for the Display from receiving packets to transmitting next commands.              |

(Page 2/2)

| Comm.           | Device                                                                                                    |                                                                        |                                 |                        |
|-----------------|----------------------------------------------------------------------------------------------------|------------------------------------------------------------------------|---------------------------------|------------------------|
|                 |                                                                                                    |                                                                        |                                 |                        |
| Ethernet Gatewa | IV MPI/PROFIBUS                                                                                              |                                                                        | [TCP]                           | Page 2/2               |
|                 | IP Address<br>Gateway Port No.<br>Speed<br>Local Node<br>Highest Node<br>(Please confirm<br>is not greater t | 192 168<br>7777<br>187500<br>31<br>that the Local M<br>han the Highest | 0 1<br>1 T A<br>lode<br>Node. ) |                        |
|                 | Exit                                                                                                    |                                                                        | Back                            | 2014/06/27<br>00:16:29 |

| Setup Items         | Setup Description                                       |  |  |  |
|---------------------|---------------------------------------------------------|--|--|--|
| IP Address          | Input the IP address of Gateway/Module.                 |  |  |  |
| Port No.            | Display the port number of Gateway/Module.              |  |  |  |
| Speed               | Set the communication speed of MPI/PROFIBUS network.    |  |  |  |
| Local Node          | Set the node number of Display in MPI/PROFIBUS network. |  |  |  |
| Highest Node Number | Set the maximum node number of MPI/PROFIBUS network.    |  |  |  |

#### Device Setting

To display the setting screen, touch [Device/PLC Settings] from [Peripheral Equipment Settings]. Touch the External Device you want to set from the displayed list, and touch [Device].

| Comm.                                                                          | Device                |                       |                 |                        |  |
|--------------------------------------------------------------------------------|-----------------------|-----------------------|-----------------|------------------------|--|
|                                                                                |                       |                       |                 |                        |  |
| Ethernet Gatewa                                                                | y MPI/PROFIBUS        |                       | [TCP]           | Page 1/1               |  |
| Devic                                                                          | e/PLC Name PL         | 01                    |                 | •                      |  |
|                                                                                |                       |                       |                 |                        |  |
|                                                                                | Series<br>Target Node | S7-300/400 Engli<br>2 | sh Device Names |                        |  |
| (Please confirm that the Target Node<br>is not greater than the Highest Node.) |                       |                       |                 |                        |  |
|                                                                                |                       |                       |                 |                        |  |
|                                                                                |                       |                       |                 |                        |  |
|                                                                                |                       |                       |                 |                        |  |
|                                                                                |                       |                       |                 |                        |  |
|                                                                                | Exit                  |                       | Back            | 2014/06/27<br>00:16:35 |  |

| Setup Items     | Setup Description                                                                                                    |
|-----------------|----------------------------------------------------------------------------------------------------|
| Device/PLC Name | Select the External Device to set. The device name is the title of the External Device set with GP-Pro EX.(Initial value [PLC1])                                                                                  |
| Series          | Display the series name of External Device.                                                                                                    |
| Target Node     | Use an integer from 0 to 126 to enter the node No. of the External Device. Be sure to set the node No. within the range which does not exceed the value set in [Highest Node Number] of [Communication Settings]. |

# 5 Supported Device Addresses

The following table shows the range of supported device addresses. Please note that the actual supported range of the devices varies depending on the External Device to be used. Please check the actual range in the manual of your External Device.

## 5.1 S7-200 Series

: This address can be specified as system data area.

| Device          | Bit Address            |                        | Word Address         |                      | 32    | Pomarka                      |
|-----------------|------------------------|------------------------|----------------------|----------------------|-------|------------------------------|
| Device          | English                | German                 | English              | German               | bits  | Remarks                      |
| Variables       | -                      |                        | VW00000 - VW05118    |                      |       | ÷ 2]                         |
| Input           | I00000.0 -<br>I00015.7 | E00000.0 -<br>E00015.7 | IW00000 -<br>IW00014 | EW00000 -<br>EW00014 | ĺ     | $\left[ \div 2 \right]^{*1}$ |
| Output          | Q00000.0 -<br>Q00015.7 | A00000.0 -<br>A00015.7 | QW00000 -<br>QW00014 | AW00000 -<br>AW00014 | [ዘ/Լ] | ÷ 2] *2                      |
| Internal Marker | M00000.0 - M00031.7    |                        | MW00000 - MW00030    |                      |       | ÷ 2]                         |
| Timer           | -                      |                        | T00000 - T00255      |                      |       | *3                           |
| Counter         | -                      |                        | C00000 -<br>C00255   | Z00000 -<br>Z00255   |       | *3                           |

E

\*1 You cannot write to IW0 to IW2 depending on the CPU type. These addresses are reserved for onboard I/O. Please refer to the manual of your External Device for checking.

\*2 You can write in the QW and Q devices only when the External Device is in RUN mode. When the External Device moves to the STOP mode, the output will be reset.

\*3 Write disable

| NOTE | Please refer to the GP-Pro EX Reference Manual for system data area.                                                                                                    |
|------|----------------------------------------------------------------------------------------------------|
| ·    | <ul> <li>Cf. GP-Pro EX Reference Manual "LS Area (Direct Access Method Area)"</li> <li>Please refer to the precautions on manual notation for icons in the table.</li> </ul> |
|      | "Manual Symbols and Terminology"                                                                                                    |

## 5.2 S7-300/400 Series

: This address can be specified as system data area.

| Dovico          | Bit Address                                |                        | Word Address                           |                      | 32    | Pomorka                     |
|-----------------|--------------------------------------------|------------------------|----------------------------------------|----------------------|-------|-----------------------------|
| Device          | English                                    | German                 | English                                | German               | bits  | Remarks                     |
| Data Block      | DB00001.DBX00000.0 -<br>DB65535.DBX65533.7 |                        | DB00001.DBW00000 -<br>DB65535.DBW65532 |                      |       | [ <u>÷</u> 2] <sup>∗1</sup> |
| Input           | I00000.0 -<br>I00127.7                     | E00000.0 -<br>E00127.7 | IW00000 -<br>IW00126                   | EW00000 -<br>EW00126 |       | ÷ 2]                        |
| Output          | Q00000.0 -<br>Q00127.7                     | A00000.0 -<br>A00127.7 | QW00000 -<br>QW00126                   | AW00000 -<br>AW00126 | [H/L] | ÷ 2]                        |
| Internal Marker | M00000.0 - M00511.7                        |                        | MW00000 - MW00510                      |                      |       | ÷ 2]                        |
| Timer           | -                                          |                        | T00000 ·                               | - T00255             |       | *2                          |
| Counter         | -                                          |                        | C00000 -<br>C00255                     | Z00000 -<br>Z00255   |       | *2                          |

\*1 When you write the bit address, the Display reads the word address corresponding to that of the External Device first. Change only the target bit address among the word data once read, and write the word data to the External Device.

Note that the correct data may not be written if you change the word address value in the ladder program while the Display reads the data of the External Device and writes it to the External Device.

\*2 Write disable

- Please refer to the GP-Pro EX Reference Manual for system data area. Cf. GP-Pro EX Reference Manual "LS Area (Direct Access Method Area)"
  - Please refer to the precautions on manual notation for icons in the table.

"Manual Symbols and Terminology"

# 6 Device Code and Address Code

Use device code and address code when you set "Device Type & Address" for the address type of the data display or other devices.

#### 6.1 S7-200 Series

| Device          | Device Name |        | Device Code | Address Code                       |
|-----------------|-------------|--------|-------------|------------------------------------|
|                 | English     | German | (HEX)       |                                    |
| Variables       | V           | V      | 0001        | Value of word address divided by 2 |
| Input           | Ι           | Е      | 0080        | Value of word address divided by 2 |
| Output          | Q           | А      | 0081        | Value of word address divided by 2 |
| Internal Marker | М           | М      | 0082        | Value of word address divided by 2 |
| Timer           | Т           | Т      | 0060        | Word Address                       |
| Counter         | С           | Z      | 0061        | Word Address                       |

## 6.2 S7-300/400 Series

| Device          | Device Name |        | Device Code | Address Code                                                         |  |
|-----------------|-------------|--------|-------------|----------------------------------------------------------------------|--|
| Device          | English     | German | (HEX)       |                                                                      |  |
| Data Block      | DB          | DB     | 0000        | (Data Block No. x 0x10000) +<br>Value of (word address divided by 2) |  |
| Input           | Ι           | Е      | 0080        | Value of word address divided by 2                                   |  |
| Output          | Q           | А      | 0081        | Value of word address divided by 2                                   |  |
| Internal Marker | М           | М      | 0082        | Value of word address divided by 2                                   |  |
| Timer           | Т           | Т      | 0060        | Word Address                                                         |  |
| Counter         | С           | Z      | 0061        | Word Address                                                         |  |

# 7 Error Messages

Error messages are displayed on the screen of Display as follows: "No. : Device Name: Error Message (Error Occurrence Area)". Each description is shown below.

| Item                  | Description                                                                                                    |  |  |  |
|-----------------------|----------------------------------------------------------------------------------------------------|--|--|--|
| No.                   | Error No.                                                                                                    |  |  |  |
| Device Name           | Name of External Device where error occurs. Device name is a title of External Device set with GP-Pro EX.((Initial value [PLC1])                                                                                                    |  |  |  |
| Error Message         | Displays messages related to the error which occurs.                                                                                                    |  |  |  |
|                       | Displays IP address or device address of External Device where error occurs, or error codes received from External Device.                                                                                                    |  |  |  |
| Error Occurrence Area | <ul> <li>NOTE</li> <li>IP address is displayed such as "IP address (Decimal): MAC address (Hex)".</li> <li>Device address is displayed such as "Address: Device address".</li> <li>Received error codes are displayed such as "Decimal [Hex]".</li> </ul> |  |  |  |

#### Display Examples of Error Messages

"RHAA035: PLC1: Error has been responded for device write command (Error Code: 2 [02H])"

| NOTE | • | Please refer to the manual of External Device for more detail of received error codes. |
|------|---|----------------------------------------------------------------------------------------|
|      | • | Please refer to "Display-related errors" of "Maintenance/Troubleshooting Guide" for a  |
|      |   | common error message to the driver.                                                    |